Т

| PROCESS OVERVIEW                                                                                                 | The purpose of this reference guide is to provide instructions for Manager Self Service<br>(MSS) Transactions; including Supervisor ID Change (All students and some staff),<br>Termination, Retirement and Delegation activities. This document is set up according to<br>the various tasks that may be performed when using Manager Self Service (MSS).<br>1. Begin at the <b>bgsu.edu</b> home page<br>2. Click <b>MyBGSU</b><br>3. Enter <b>Username</b> and <b>Password</b><br>4. Navigate: <b>Employees</b> > <b>Manager Information</b> > <b>Manager Dashboard</b><br>5. Quick Links<br>6. Choose appropriate transaction |  |  |  |
|----------------------------------------------------------------------------------------------------|----------------------------------------------------------------------------------------------------|--|--|--|
| Where do I go?                                                                                                   | MyBGSU > Employees > Manager Information > Manager Dashboard/Quick Links ><br>Choose appropriate Transaction                                                                                                    |  |  |  |
| SECTION I<br>NAVIGATION<br>Begin the process at the<br>bgsu.edu home page.<br>Note: Please use Internet Explorer | P + C                                                                                                    |  |  |  |
| Step 1: Click MyBGSU                                                                                             | <page-header></page-header>                                                                                                    |  |  |  |
| Step 2: Enter USERNAME<br>and PASSWORD<br>Note: These will be your BGSU<br>network credentials.                  | BOWLING GREEN STATE UNIVERSITY<br>F¥₽™<br>BGSU<br>ACADEMICS ADMISSIONS ABOUT ATHLETICS ALUMNI RESEARCH STUDENT LIFE INTERNATIONAL MYBGSU EMAIL® SEARCH₽                                                                                                    |  |  |  |
| Step 2a: Click Login                                                                                             | USERNAME PASSWORD FFalcon FGrgotten Password   New Account   Help                                                                                                    |  |  |  |

| Step 3: Click Employees                                              | Vectore States Encloses Actor October   Parameters   Vectore States Parameters Parameters Parameters   Vectore Vectore Vectore Parameters Parameters   Vectore Vectore Vectore Vectore Parameters   Vectore Vectore Vectore Vectore Parameters   Vectore Vectore Vectore Vectore Vectore   Vectore Vectore Vectore Vectore Vectore   Vectore Vectore Vectore Vectore                                                                                                    |
|----------------------------------------------------------------------|----------------------------------------------------------------------------------------------------|
| Step 4: Under Manager<br>Information<br>• Click Manager<br>Dashboard | My BGSU,       Velone       Suders       Inclored       Quick Link         BGSU EMAIL       BURSAR BILL VIEW/PAY       EGI CARD SERVICES       Image: Card Control of Card Control of |

| SECTION II<br>QUICK LINKS<br>Quick Links enables the<br>manager to quickly access Job<br>actions that that can be<br>performed on their employees.<br>Supervisor ID Change (all<br>students and some staff)<br>Terminate Employee<br>Retire Employee<br>Manage Delegation<br>Student E-Hire | Quick Links   Supervisor ID Change   Terminate Employee   Retire Employee   Manage Delegation   Manager Leave Accruals   Student E-Hire                                                                                                    |                                                                                                    |
|----------------------------------------------------------------------------------------------------|----------------------------------------------------------------------------------------------------|----------------------------------------------------------------------------------------------------|
| SECTION III<br>SUPERVISOR ID CHANGE<br>Managers and Student<br>Supervisors will have the ability<br>to transfer a student employee<br>or possibly a faculty member<br>from one supervisor to another.<br>Step 1: Click on the<br>Supervisor ID Change                                       | Quick Links   Supervisor ID Change   Image: Supervisor ID Change   Image: Terminate Employee   Image: Retire Employee   Image: Retire Employee   Image: Manage Delegation   Image: Manage: Leave Accruals   Image: Student E-Hire                                                                                                    |                                                                                                    |
| Step 2: Click<br>Request Reporting Change<br>hyperlink                                                                                                    | Favorites:       Main Menu -         BGSU.       All         Search       Notioned Bearch       B Last Starce Results         My: Setf Service Ouck Links       Supervisor ID Change       Numervisor ID Change       Manager Dashboard         Emervisor Reporting Change       View Reporting Change Status       Emervisor Bashboard for Service dashboard for Service dashb | Home   Wor                                                                                                    |
| <ul> <li>Step 3: All of the Manager's Direct Reports will show As of the Date you enter.</li> <li>Step 3a: To refresh the employees based on a different date,</li> <li>1. Click 2. Select a new date</li> <li>3. Click Refresh Employees</li> </ul>                                        | Reporting Change         Employee Selection Criteria         Select the employees to be assigned to the new supervisor. You will be able to process only those employees that report to you as of the date enterad on this page.         Are root voe selected the employee(s) you'd like to process, select the Continue button to enter the details about the transaction and finish the process.         Select Twee Selected the employee(s) you'd like to process, select the Continue button to enter the details about the transaction and finish the process.         Select Twee Selected the employees         Find Employees         Select Twee Semployees         Select Twee Semployees         Select Twee Semployees         Select Twee Semployees         Select Twee Semployees         Select Twee Semployees         Select Twee Semployees         Option Code Semployees         Select Twee Semployees         Bobbie Bluebird       Option Code Semployees         Select Twee Secon       Marketing Assistant       114010       Select Twee Secon       Marketing Assistant       114010       Select Twee Secon       Marketing Assistant       114010       Se                                                                                                    | yee<br>28 ● Last<br>witnent<br>cc of UG<br>dent Develo<br>cc of UG<br>dent Develo<br>cc of UG<br>dent Develo<br>cc of UG<br>dent Develo<br>dent Develo<br>dent Develo |

|                                    | Reporting Change                                                                                                    |
|------------------------------------|----------------------------------------------------------------------------------------------------|
| Step 4: Select the employee to     | Employee Selection Criteria                                                                                                    |
| be transferred to a new            | Select the employees to be assigned to the new supervisor. You will be able to process only those employees that report to you as of the date entered on this page. |
| Supervisor.                        | After you've selected the employee(s) you'd like to process, select the <i>Continue</i> button to enter the details about the transaction and finish the process.   |
|                                    | As Of Date 03/25/2015 B Refresh Employees                                                                                                    |
| Step 5 <sup>.</sup> Click Continue | Thomas Turkey's employees Personalize   🖉 First 🏵 1-26 of 26 🕑 Last                                                                                                 |
|                                    | Select Name Empl ID Job Empl Status Full/Part Time HR Status Job Code Job Title Dept ID Department                                                                  |
|                                    | Budde bluebind 0020162460 2 Active Pain-Time Active S52000 Markeling Assistant 114010 Student Develo                                                                |
|                                    | Dami Duck 002014/2001 Active Pair-Inne Active Socool Madeline Assistant 114010 Student Develo                                                                       |
|                                    | Donny Downcher UU2U16/732 U Active Part-Time Active Stocolo Markeling Assistant 114010 Student Develo                                                               |
|                                    | Greta Gracitie 002020/993 0 Active Part-Time Active S52000 Marketing Assistant 114010 Student Develo                                                                |
|                                    | Harriel Hummingord 002005890 Active Part-Time Active S52000 Marketing Assistant 114010 Student Develo                                                               |
|                                    | Jen Goldeneye 0020052960 2 Active Part-Time Active S52000 Marketing Assistant 114010 Student Develo                                                                 |
|                                    | Select All Deselect All                                                                                                    |
|                                    | Continue                                                                                                    |
|                                    |                                                                                                    |
|                                    | Return to Supervisor ID Change                                                                                                    |
|                                    |                                                                                                    |
|                                    |                                                                                                    |
| Step 6: The Request                | Request Reporting Change                                                                                                    |
| Reporting Change page              | Instructions                                                                                                    |
| appears.                           | Selected Employees                                                                                                    |
|                                    | Name Job Title Empl ID Supervisor                                                                                                    |
| Ston 7. Calcot the Departing       | Booble Blueoiro Marketing Assistant 0020162460 Thomas Turkey                                                                                                    |
| Step 7: Select the Reporting       | Reporting Change Details                                                                                                    |
| Change Date.                       | *Reporting Change Date 03/25/2015                                                                                                    |
|                                    | New Information Current Information                                                                                                    |
|                                    | Supervisor 4% Thomas Turkey (Name Format: First Last)                                                                                                    |
|                                    | Comments 200                                                                                                    |
|                                    |                                                                                                    |
|                                    | Submit                                                                                                    |
|                                    | - Coomix                                                                                                    |
|                                    | * Required Field                                                                                                    |
|                                    | Return to Supervisor ID Change                                                                                                    |
|                                    |                                                                                                    |
| Stop 9. Entor the New              | Request Reporting Change                                                                                                    |
| Supervisor name                    |                                                                                                    |
| Supervisor name.                   | P Instructions                                                                                                    |
|                                    | Selected Employees Name Job Title Empl ID Supervisor                                                                                                    |
| Lico the to perform a              | Bobbie Bluebird Marketing Assistant 0020162460 Thomas Turkey                                                                                                    |
| name search                        | Reporting Change Details                                                                                                    |
| hame search                        | *Reporting Change Date 03/25/2015                                                                                                    |
|                                    | New Information Current Information                                                                                                    |
|                                    | Supervisor Kenny Kurtland                                                                                                    |
|                                    | (Name Format: First Last)                                                                                                    |
|                                    | Comments                                                                                                    |
|                                    |                                                                                                    |
|                                    | Submit                                                                                                    |
|                                    | 1 Demoined Field                                                                                                    |
|                                    |                                                                                                    |

| Step 9: (Optional) Enter<br>Comments if so desired.<br>Step 10: Click Submit                                                                                                    | Request Reporting Change         Instructions         Selected Employees         Name       Job Title       Empl ID       Supervisor         Bobbie Bluebird       Marketing Assistant       0020162460       Thomas Turkey         Reporting Change Date [03/25/2015] \$\$       Image: Current Information       Current Information         Supervisor       Image: Reporting Change Date [03/25/2015] \$\$       Image: Current Information         Supervisor       Image: Reporting Change Date [03/25/2015] \$\$       Image: Current Information         Supervisor       Image: Reporting Change Date [03/25/2015] \$\$       Image: Current Information         Supervisor       Image: Reporting Change Date [03/25/2015] \$\$       Image: Current Information         Supervisor       Image: Reporting Change Date [03/25/2015] \$\$       Image: Current Information         Supervisor       Image: Reporting Change Date [03/25/2015] \$\$       Image: Current Information         Image: Comments       Image: Current Information       Image: Current Information         Image: Comments       Image: Current Information       Image: Current Information         Image: Current Information       Image: Current Information       Image: Current Information         Image: Current Information       Image: Current Information       Image: Current Information         Im |    |
|----------------------------------------------------------------------------------------------------|----------------------------------------------------------------------------------------------------|----|
| <ul> <li>Step 11: The Submit<br/>Confirmation page will appear.</li> <li>Request for Supervisor ID<br/>Change was successfully<br/>submitted.</li> <li>Pending approvals will<br/>show</li> </ul> Note: Approvers are only HR or<br>SES. Reviewers are managers with<br>a vested interest in this<br>transaction. Step 12: Click | Request Reporting Change<br>Submit Confirmation<br>The Submit was successful.<br>Reporting Chg Approval Chain<br>Pending<br>Supervisor Change Workflow<br>Skipped<br>Thomas Turkey<br>SES Approvers<br>03/25/15 - 10:07 AM<br>Pending<br>Multiple Approvers<br>SES Approvers<br>Comments                                                                                                    |    |
| <ul> <li>Step 13: Request Reporting Change page appears.</li> <li>This is a summary page Supervisor ID Change transaction.</li> <li>Step 14: Click Return to Supervisor ID Change hyperlink</li> </ul>                                                                                                    | Request Reporting Change         Selected Employees         Name       Job Title       Empl ID       Supervisor         Bobbie Bluebird       Marketing Assistant       0020162460       Thomas Turkey         Reporting Change Details         Reporting Change Date 03/25/2015         Current Information         Supervisor Kenny Kurtland         Thomas Turkey         * Required Field         Return to Supervisor ID Change                                                                                                    | E. |

| Step 15: You are returned to the Supervisor ID Change menu.                                                                                                    | Facetes Man Menu -<br>BGSU, All -<br>My Set Service Guick Links<br>W Supervisor ID Change                                                         | Search                      | > Advanced Search 🛛 Last                                                                                                    | Search Results                                                                                                    |           | Home   Wor                                                          |
|----------------------------------------------------------------------------------------------------|----------------------------------------------------------------------------------------------------|-----------------------------|----------------------------------------------------------------------------------------------------|----------------------------------------------------------------------------------------------------|-----------|---------------------------------------------------------------------|
| Step 16: Click Manager Dashboard Self-Service dashboard for managers.                                                                                                    | Request Reporting Change Initiate a reporting change for one or more of your                                                                      | employees.                  | View Reporting Change Stat<br>Review the status of a reporting                                                                                                    | US<br>change request.                                                                                                    | Ma<br>Set | inager Dashboard<br>I-Service dashboard for manager                 |
| Step 17: You are directed back<br>to the Manager Dashboard.<br>You have successfully<br>completed the Supervisor ID<br>Change transaction.                                                                                                    | Manager Dashboard Company Directory Search by Nome, Job Trife, Department, or Email Other Advanced Search Announcements No Current Announcements. | 0 0 .                       | Finding Approvals           No approvals are pending at this time.           Reset           Detect Line Reports           Name           Berge Basched           Corry Quali           Felix Hearn           Jaip Pentrigis           Jein Obdersye           Line Lin           Penny Falori           Phony Falori           Phony Goodel           Storey Vingnesd           With Headown Analytics | Prescratire   Find   Vere All   03   13<br>Lob Tile<br>- Astions Dela Werk-bue<br>- Astions Generative<br>- Astions Generative<br>- Astions Manager<br>- Astions Manager<br>- Astions Manager<br>- Astions Manager<br>- Astions Manager<br>- Astions Manager<br>- Astions Manager | 0 0 .     | Personalize Context   Layou                                         |
| SECTION IV<br>TERMINATE EMPLOYEE<br>Managers will have the<br>capability to terminate their<br>direct reports.<br>Note: This is a notification<br>process only. All approvals are<br>done outside of the system, but<br>need to go through the notification<br>process here in PeopleSoft.<br>Step 1: Click on the<br>Terminate Employee |                                                                                                    | Quic<br>Sup<br>Terr<br>Reti | k Links<br>vervisor ID Chan<br>minate Employee<br>re Employee<br>hage Delegation<br>hager Leave Acc<br>dent E-Hire                                                                                                    | cruals                                                                                                    |           |                                                                     |
| Step 2: Click<br>Terminate Employee<br>hyperlink                                                                                                    | Finotes Main Menu ·<br>BGSU, All •<br>Wr Seff Service Quick Links<br>Terminate Employee<br>Finitale a request to terminale an employee.           | Search                      | Athanoed Gearch     C La                                                                                                    | set Search Results<br>Status<br>le employee request.                                                                                                    |           | Noma  <br>Manager Dashboard<br>Self-Service dashboard for managers. |

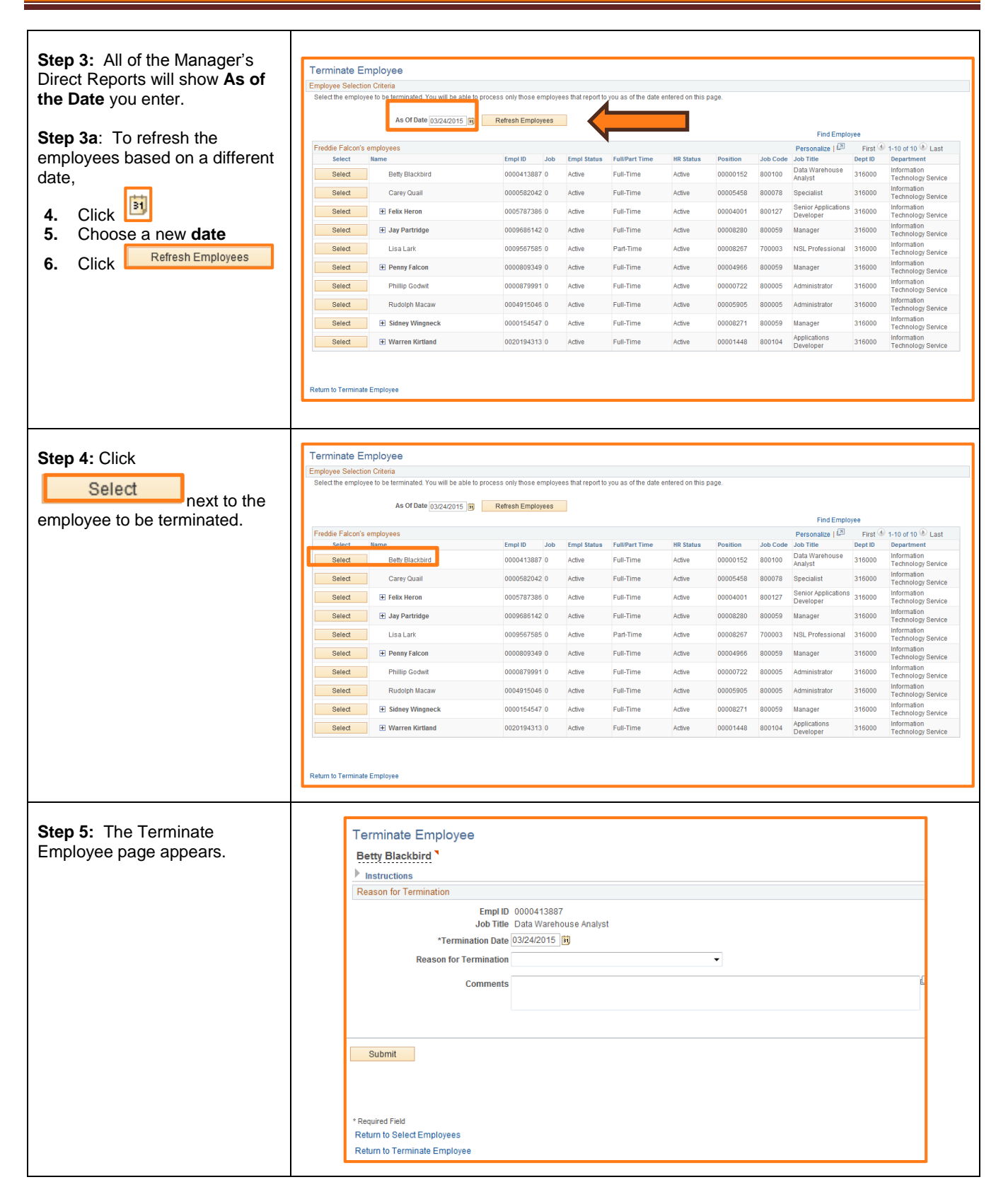

| <b>Step 6:</b> Select the <b>Termination Date</b> , this should be the first day they are no longer employed. | Terminate Employee         Bety Blackbird *         * Instructions         Reason for Termination         * Termination Date [03/24/2015 ]B]         Reason for Termination         Comments         Submit         * Required Field         Return to Select Employees         Return to Terminate Employee                                                                                                    |
|----------------------------------------------------------------------------------------------------|----------------------------------------------------------------------------------------------------|
| Step 7: Choose a Reason for<br>Termination from the drop<br>down list.                                        | Reason for Termination       Image: Construct of the system of the system |
| <b>Step 8: (Optional)</b> Enter in<br>Comments about the<br>employee's termination if<br>desired.             | Comments Betty is moving to Japan.                                                                                                    |

| <ul> <li>Step 10: A Submit<br/>Confirmation along with The<br/>Terminate Employee<br/>Approval will appear.</li> <li>The notification process is now in<br/>progress.</li> <li>The termination<br/>notification will be sent to<br/>the requestor, the budget<br/>administrators for the<br/>department as well as the<br/>immediate supervisor and<br/>up the reporting chain<br/>stopping at the cabinet<br/>level.</li> <li>Approvers will be HR for<br/>staff and Student<br/>Employment Services for<br/>students</li> <li>Reviewer<br/>elevel.</li> <li>Approvers will be HR for<br/>staff and Student<br/>Employment Services for<br/>students</li> <li>Reviewer<br/>elevel.</li> <li>Approvers will be HR for<br/>staff and Student<br/>Employment Services for<br/>students</li> <li>Reviewer<br/>elevel.</li> <li>Approvers will be HR for<br/>staff and Student<br/>Employment Services for<br/>students</li> <li>Reviewer<br/>elevel.</li> <li>Approvers will be HR for<br/>staff and Student<br/>Employment Services for<br/>students</li> <li>Reviewer<br/>elevel.</li> <li>Approvers will be HR for<br/>staff and Student<br/>Employment Services for<br/>students</li> <li>Reviewer<br/>elevel.</li> <li>Approvers will be HR for<br/>staff and Student<br/>Employment Services for<br/>students</li> <li>Reviewer<br/>elevel.</li> <li>Reviewer<br/>elevel.&lt;</li></ul> | Step 9: Click Submit                                                                                                    | Terminate Employee         Betty Blackbird *         ▶ Instructions         Reason for Termination         Lob Title         Data Warehouse Analyst         *Termination Date [03/24/2015])         Reason for Termination         Reason for Termination         Comments         Betty is moving to Japan.                                                                                                    |           |
|----------------------------------------------------------------------------------------------------|----------------------------------------------------------------------------------------------------|----------------------------------------------------------------------------------------------------|-----------|
| Reviewer       6ð     Geofrey Tracy       Reviewer       6ð     Freddie Falcon       Reviewer       6ð     Freddie Falcon                                                                                                    | <ul> <li>Step 10: A Submit<br/>Confirmation along with The<br/>Terminate Employee<br/>Approval will appear.</li> <li>The notification process is now in<br/>progress.</li> <li>The termination<br/>notification will be sent to<br/>the requestor, the budget<br/>administrators for the<br/>department as well as the<br/>immediate supervisor and<br/>up the reporting chain<br/>stopping at the cabinet<br/>level.</li> <li>Approvers will be HR for<br/>staff and Student<br/>Employment Services for<br/>students</li> </ul> | Submit Confirmation         ✓       You have successfully submitted the Terminate request for Betty Blackbird as of 3.         Terminate Employee Approval         ✓       Pending       Oview/Hide Comments         Terminate Employee Workflow         Skipped         ✓       Pending       Oview/Hide Comments         Terminate Employee Workflow         Skipped         ✓       Pending       Oview/Hide Comments         ✓       Pending       Oview/Hide Comments         Pending       Oview/Hide Comments       Oview/Hide Comments         Pending       Oview/Hide Comments       Oview/Hide Comments         Pending       Oview/Hide Comments       Oview/Hide Comments         Pending       Oview/Hide Comments       Oview/Hide Comments         Pending       Oview/Hide Comments       Oview/Hide Comments         Reviewer       60       Scale Statist Raven       Reviewer         60       Scale Raven       Reviewer       Oviewer         60       Scale Raven       Reviewer       Oviewer         60       Scale Raven       Reviewer       Oviewer         60       Scale Raven       Reviewer       Oviewer | /24/2015. |

| Step 11: Click on the<br>Return to Terminate Employee                      | Submit Confirmation                                                                                                    |               |  |  |  |
|----------------------------------------------------------------------------|----------------------------------------------------------------------------------------------------|---------------|--|--|--|
| hyperlink                                                                  | You have successfully submitted the Terminate request for Betty Blackbird as of 3/24/2015.                                                                                                    |               |  |  |  |
| You have successfully                                                      | Terminate Employee Approval                                                                                                    |               |  |  |  |
| You have successfully<br>entered an employee's<br>termination transaction. | Terminate Employee Approval         ♥ :Pending       @ ViewiHide Comments         Skipped       @ Fredole Falcon         @ Pending       @ Output Pending         @ Output Pending       @ Output Pending         @ Multiple Approvers       Reviewer         @ Reviewer       @ Reviewer         @ Reviewer       @ Reviewer         @ Scarlie Raven       Reviewer         @ Scarlie Raven       Reviewer         @ Scarlie Raven       Reviewer         @ Scarlie Raven       Reviewer         @ Scarlie Raven       Reviewer         @ Scarlie Raven       Reviewer         @ Scarlie Raven       Reviewer         @ Scarlie Raven       Reviewer         @ Scarlie Raven       Reviewer         @ Scarlie Raven       Reviewer         @ Scarlie Raven       Reviewer         @ Scarlie Raven       Reviewer         @ Scarlie Raven       Reviewer         @ Reviewer       Reviewer         @ Reviewer       Reviewer         @ Reviewer       Reviewer         @ Reviewer       Reviewer         @ Reviewer       Reviewer         @ Reviewer       Reviewer         @ Reviewer       Rev                                                                                                    |               |  |  |  |
|                                                                            | Reviewer         ⊗       Freddle Falcon         ⊗       Freddle Falcon                                                                                                    |               |  |  |  |
|                                                                            | System at 03/24/15 - 2:46 PM<br>Requester (FREDDIE) is approver on step number 2, path 1,<br>stage 10, which has self-approval disabled! (18081,1031)<br>Return to Select Employees<br>Return to Terminate Employee                                                                                                    |               |  |  |  |
| Step 12: You will be directed back to the Terminate Employee menu.         | Favorites -     Main Menu -       BGSU.     All -     Search     > Advanced Search     > Last Search Results       Vg Self Service Quick Links                                                                                                    | Home          |  |  |  |
| Step 13: Click Manager Dashboard Self-Service dashboard for managers.      | Terminate Employee Terminate Employee Terminate Employee Terminate Employee Terminate an employee. Terminate an employee. Terminate an em | ior managers. |  |  |  |

| Step 14: You will be returned to the Manager Dashboard                                                                                                    | Manager Dashboard  Company Directory  Search by Itame, Job Tifle, Department, or Email  My Profile  Announcements  No Current Announcements | 0 0▼     | Pending Approvals     No approvals are pending at Bia time.     Xon approvals are pending at Bia time.     Xone     DirectLine Reports     Sommary Job Details Contact     None     Buty BlackInd     Creey Ocal     Perior Ferior     Jap Pendinge     Jacob Details     Ane     Pending Codent     Rudoph Magae | Pennetalion<br>Compensation<br>Addres<br>Addres<br>Addres<br>Addres<br>Addres<br>Addres<br>Addres<br>Addres<br>Addres<br>Addres<br>Addres<br>Addres | In Find Vice All (20) (1) (20) (20) (20) (20) (20) (20) (20) (20 | 0 0 T | Presonaliza Contant   Layout () Holp<br>() Holp<br>() Holp () Holp<br>() Holp () Holp<br>() Holp () Holp<br>() Holp () Holp<br>() Holp () Holp ()<br>() Holp () Holp ()<br>() Holp () |
|----------------------------------------------------------------------------------------------------|----------------------------------------------------------------------------------------------------|----------|----------------------------------------------------------------------------------------------------|----------------------------------------------------------------------------------------------------|------------------------------------------------------------------|-------|----------------------------------------------------------------------------------------------------|
|                                                                                                    |                                                                                                    |          | Headcount Analytics                                                                                                    | - Autors                                                                                                    | កលកស្ដីប្រឹង                                                     |       |                                                                                                    |
| SECTION V<br>RETIRE EMPLOYEE                                                                                                    |                                                                                                    | 🔶 Quie   | ck Links<br>pervisor ID Char                                                                                                    | C<br>1ge                                                                                                    | 0.*                                                              |       |                                                                                                    |
| capability to retire their direct reports.                                                                                                    |                                                                                                    | 💋 Те     | rminate Employe                                                                                                    | e                                                                                                    |                                                                  |       |                                                                                                    |
| <i>Note: This is a notification</i><br><i>process only.</i> All approvals are<br>done outside of the system, but<br>need to go through the notification<br>process here in PeopleSoft. |                                                                                                    | Pres Re  | tire Employee<br>nage Delegation                                                                                                    | <br>'                                                                                                    |                                                                  |       |                                                                                                    |
| Step 1: Click Retire Employee                                                                                                    |                                                                                                    | Ma       | nager Leave Ac                                                                                                    | cruals                                                                                                    |                                                                  |       |                                                                                                    |
| Step 2: Click                                                                                                    |                                                                                                    |          |                                                                                                    |                                                                                                    |                                                                  |       |                                                                                                    |
| hyperlink                                                                                                    | Favorites Main Menu<br>BGSU, All<br>Mgr Serf Service Quick Links<br>Retire Employee                                                         | ▼ Search | Advanced Search                                                                                                    | Last Search R                                                                                                    | esuits                                                           |       | Home                                                                                                    |
|                                                                                                    | Retire Employee<br>Initiate a request to retire an employee.                                                                                |          | View Retire Status<br>View Status Retire Transc                                                                                                    | ictions                                                                                                    |                                                                  |       | Manager Dashboard<br>Self-Service dashboard for managera.                                                                                                    |
|                                                                                                    |                                                                                                    |          |                                                                                                    |                                                                                                    |                                                                  |       |                                                                                                    |

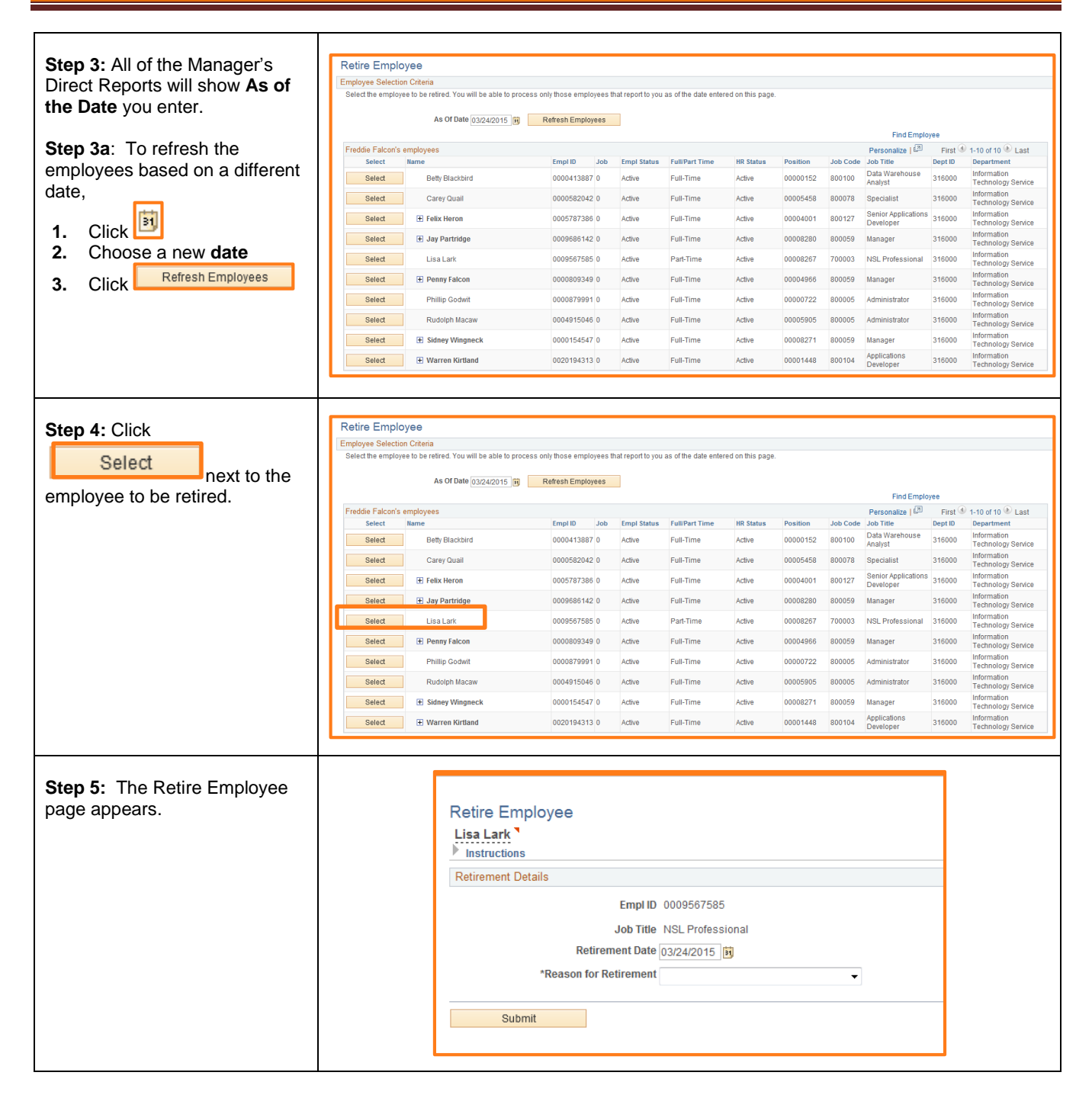

| Step 6: Select the Retirement<br>Date, this should be first of the<br>month following the retirement. | Retire Employee   Lisa Lark   Instructions     Retirement Details     Empl ID 0009587585   Job Title NSL Professional   Retirement Date 04/01/2015 [6]   *Reason for Retirement   Submit              |  |
|----------------------------------------------------------------------------------------------------|----------------------------------------------------------------------------------------------------|--|
| Step 7: Select a Reason for Retirement from the drop down.                                            | *Reason for Retirement<br>Normal Retirement<br>State Disability<br>Voluntary Separation Program                                                                                                    |  |
| Step 8: Click Submit                                                                                  | Retire Employee<br>Lisa Lark<br>Instructions<br>Retirement Details<br>Empl ID 0009687685<br>Job Title NSL Professional<br>Retirement Date [04/01/2015]<br>*Reason for Retirement<br>Normal Retirement |  |

| Progress.       • The retirement notification will be sent to the requestor, the budget administrators for the department as well as the immediate supervisor and up the reporting chain stopping at the cabinet level.       • Approvers will be HR         • Approvers will be HR       Reviewer       Immediate Supervisor and up the reporting chain stopping at the cabinet level.         • Approvers will be HR       Reviewer       Immediate Supervisor and up the reporting chain stopping at the cabinet level.         • Approvers will be HR       Reviewer       Immediate Supervisor and up the reporting chain stopping the cabinet level.         • Approvers will be HR       Reviewer       Immediate Supervisor and up the cabinet level.         • Field Falon       Reviewer       Immediate Supervisor and up the cabinet level.         • Reviewer       Immediate Supervisor and up the cabinet level.       Immediate Supervisor and up the cabinet level.         • Reviewer       Immediate Supervisor and up the cabinet level.       Immediate Supervisor and the cabinet level.         • Reviewer       Immediate Supervisor and the cabinet level.       Immediate Supervisor and the cabinet level.         • Reviewer       Immediate Supervisor and the cabinet level.       Immediate Supervisor and the cabinet level.         • Reviewer       Immediate Supervisor and the reviewer       Immediate Supervisor and the reviewer         • Reviewer       Immediate Supervisor and the reviewer       Immediate Supervisor and th | Step 9: A Submit<br>Confirmation along with The<br>Retire Employee Approval will<br>appear.The notification process is now in                                                                                                    | Submit Confirmation Vou have successfully submitted the Retire request                                                                                                    | It for Lisa Lark as of 4/1/2015. |
|----------------------------------------------------------------------------------------------------|----------------------------------------------------------------------------------------------------|----------------------------------------------------------------------------------------------------|----------------------------------|
|                                                                                                    | <ul> <li>progress.</li> <li>The retirement notification will be sent to the requestor, the budget administrators for the department as well as the immediate supervisor and up the reporting chain stopping at the cabinet level.</li> <li>Approvers will be HR</li> </ul> | Retire Employee Approval         Image: Skipped         Image: Skipped Skipped         Image: Skipped Skipped         Image: Skipped Skipped Skipped         Image: Skipped Skipped Skipp |                                  |

| Step 11: Click on the                                                     | Submit Confirmation                                                                                                    |                                       |  |  |  |
|---------------------------------------------------------------------------|----------------------------------------------------------------------------------------------------|---------------------------------------|--|--|--|
| Return to Retire Employee<br>hyperlink                                    | You have successfully submitted the Retire request for Lisa Lark as of 4/1/2015.                                                                                                    |                                       |  |  |  |
|                                                                           | Retire Employee Approval                                                                                                    |                                       |  |  |  |
| You have successfully<br>entered an employee's<br>retirement transaction. | ▼ Pending         Refre Approval Workflow         Skipped         A       Freddle Faloon         Pending       Multiple Approvers         Data Provens       Reviewer         Reviewer       Reviewer         Bod Reviewer       Reviewer         Bod Reviewer       Reviewer         Reviewer       Reviewer         Bod Reviewer       Reviewer         Reviewer       Reviewer         Bod Reviewer       Reviewer         Reviewer       Reviewer         Reviewer       Reviewer         Bod Reviewer       Reviewer         Reviewer       Reviewer         Reviewer       Revie                                                                                                    | OtewtHide Comments                    |  |  |  |
| Step 12: You will be directed back to the Retire Employee menu.           | Farontes - Main Menu -<br>BGSU, All - Search & Advanced Search &                                                                                                    | Home                                  |  |  |  |
| Step 13: Click                                                            | Perior Service Quick Links                                                                                                    |                                       |  |  |  |
| Manager Dashboard<br>Self-Service dashboard for managers.                 | Retire Employee El View Retire Status View Retire Status View Status Retire Transactive View Status Retire Transactive View | xions Manager Dushboard for managers. |  |  |  |

| Step 14: You will be returned<br>to the Manager Dashboard                                                                                                    | Manager Dashboad       Poontal Control       Organy Databoad       Organy Databoad <td< th=""></td<>                                                                                                    |
|----------------------------------------------------------------------------------------------------|----------------------------------------------------------------------------------------------------|
| SECTION VI<br>MANAGE DELEGATION<br>Quick Links allows the option to<br>delegate self-service<br>transactions while you are out<br>of the office.<br>Step 1: Click<br>Manage Delegation | Quick LinksImage: Control of Control of C |
| Step 2: The Manage<br>Delegation page appears.<br>Step3: Click<br>Create Delegation Request                                                                                            | Manage Delegation         Freddie Falcon         Some of your self-service transactions can be delegated so that others may act on your behalf to initiate and/or your employees. In addition, others may have delegated responsibility for their transactions to you.         Image: Delegation request to choose transactions to delegate and proxies to act on your behalf.         Select Create Delegation Request to choose transactions to delegate and proxies to act on your behalf.         Create Delegation Request         Select Review My Proxies to review the list of transactions that you have delegated and the proxy for each transaction.         Review My Proxies                                                                                                    |

| Step 4: You are directed to the<br>Create Delegation Request<br>page.                                                                                                    | Create Delegation Request         Enter Dates         Freddie Falcon         Director         Enter the dates for your delegation request. Enter a From Date that is today or later. Enter a To Date that is the same as or later than your From Date. For open-ended delegation requests, leave the To Date blank.         Delegation Dates         From Date       [3]         Next       Cancel    |
|----------------------------------------------------------------------------------------------------|----------------------------------------------------------------------------------------------------|
| <ul> <li>Step 5: Enter the Delegation Dates</li> <li>Enter the date you wish the delegation to start. (From Date)</li> <li>Enter the date the delegation period will end. (To Date)</li> <li>Step 5: Click Next</li> </ul> | Create Delegation Request         Enter Dates         Freddie Falcon         Director         Enter the dates for your delegation request. Enter a From Date that is today or later. Enter a To Date that is the same as or later than your From Date. For open-ended delegation requests, leave the To Date blank.         Delegation Dates         From Date 03/24/2015         Next         Cancel |

| Step 6: Choose the self-<br>service transaction you want<br>to delegate.                                                       | Favorites  Main Menu  Self Service  Manage Delegation                                                                                                    |
|----------------------------------------------------------------------------------------------------|----------------------------------------------------------------------------------------------------|
| <ul> <li>Place a in the box next to the transaction the delegate is allowed to perform.</li> <li>Step 7: Click Next</li> </ul> | All Search   Advanced Search Create Delegation Request Select Transactions Thomas Turkey Dean Select the transactions that you want to delegate to a proxy. You can select one or many transactions.                                                                                 |
|                                                                                                    | Delegate Transactions         Transaction         Initiate Reporting Change         Initiate Retire Employee         Initiate Terminate Employee         Manage Approve Reported Time         Manage Reported Time         Select All         Deselect All         Next       Cancel |

| Step 8: Choose the employee that will be the Delegate.                         | Create Delegation Re                                                                                                    | quest      |                                |                               |                                   |                   |
|--------------------------------------------------------------------------------|----------------------------------------------------------------------------------------------------|------------|--------------------------------|-------------------------------|-----------------------------------|-------------------|
|                                                                                | Select Proxy by Hiera                                                                                                    | archy      |                                |                               |                                   |                   |
|                                                                                | Freddie Falcon                                                                                                    |            |                                |                               |                                   |                   |
| Step 9: Click Next                                                             | Director                                                                                                    |            |                                |                               |                                   |                   |
| •                                                                              | This page displays persons within your hierarchy that you can select as provides. Select the radio button next to the<br>name to select that person as a proxy. You can also select the Search by Name hyperlink to search for provides outside<br>your hierarchy. |            |                                |                               |                                   |                   |
|                                                                                | Choose Delegate                                                                                                    |            |                                |                               |                                   |                   |
|                                                                                | Name                                                                                                    | Empl ID    | Organizational<br>Relationship | Job Title                     | Department                        | Supervisor Name   |
|                                                                                | It Betty Blackbird                                                                                                    | 0000413887 | Employee                       | Data Warehouse Analyst        | Information Technology<br>Service | Freddle Falcon    |
|                                                                                | 🔅 Carey Quali                                                                                                    | 0000582042 | Employee                       | Specialist                    | Information Technology<br>Service | Freddle Falcon    |
|                                                                                | 🛞 Felix Heron                                                                                                    | 0005787386 | Employee                       | Senior Applications Developer | Information Technology<br>Service | Freddle Falcon    |
|                                                                                | 🙁 Jay Partridge                                                                                                    | 0009686142 | Employee                       | Manager                       | Information Technology<br>Service | Freddle Falcon    |
|                                                                                | 🛞 Jenna Senegal                                                                                                    | 0003738991 | Employee                       | Executive Assistant           | Information Technology<br>Service | Sylvester Byrdman |
|                                                                                | 🙁 Lisa Lark                                                                                                    | 0009567585 | Employee                       | NSL Professional              | Information Technology<br>Service | Freddle Falcon    |
|                                                                                | ie) Mary Sparrow                                                                                                    | 0020226871 | Employee                       | Manager                       | Information Technology<br>Service | Sylvester Byrdman |
|                                                                                | 🕐 Oliver Meyers                                                                                                    | 0000956945 | Employee                       | Associate Manager             | Information Technology<br>Service | Sylvester Byrdman |
|                                                                                | 😢 Penny Falcon                                                                                                    | 0000809349 | Employee                       | Manager                       | Information Technology<br>Service | Freddle Falcon    |
|                                                                                | 🕐 Phillip Godwit                                                                                                    | 0000879991 | Employee                       | Administrator                 | Information Technology<br>Service | Freddle Falcon    |
|                                                                                | (() Robert Blue                                                                                                    | 0001213474 | Employee                       | Director                      | Information Technology<br>Service | Sylvester Byrdman |
|                                                                                | 🛞 Robin Finch                                                                                                    | 0000855200 | Employee                       | Director                      | Information Technology<br>Service | Sylvester Byrdman |
|                                                                                | 🐵 Rudolph Macaw                                                                                                    | 0004915046 | Employee                       | Administrator                 | Information Technology<br>Service | Freddle Falcon    |
|                                                                                | 💮 Scarlet Raven                                                                                                    | 0020225009 | Employee                       | Accountant                    | Information Technology<br>Service | Sylvester Byrdman |
|                                                                                | 😢 Sidney Wingneck                                                                                                    | 0000154547 | Employee                       | Manager                       | Information Technology<br>Service | Freddle Falcon    |
|                                                                                | Previous                                                                                                    | Next       | Can                            | cel                           |                                   |                   |
|                                                                                |                                                                                                    |            |                                |                               |                                   |                   |
| Sten 10: The Delegation Detail                                                 |                                                                                                    |            |                                |                               |                                   |                   |
| page will appear. The summary                                                  |                                                                                                    |            |                                |                               |                                   |                   |
| page lists:                                                                    | Create Delegation Request                                                                                                    |            |                                |                               |                                   |                   |
| Proxy – the Delegate                                                           | Delegation Detail                                                                                                    |            |                                |                               |                                   |                   |
| <ul> <li>Start Date of Delegation</li> </ul>                                   |                                                                                                    |            |                                |                               |                                   |                   |
| End Date of Delegation                                                         | Fleddle FalCON                                                                                                    |            |                                |                               |                                   |                   |
| <ul> <li>I ransaction listing of what<br/>the Proxy will be able to</li> </ul> | Director                                                                                                    |            |                                |                               |                                   |                   |
| perform.                                                                       |                                                                                                    | Proxy N    | lary Sparrow                   |                               |                                   |                   |
|                                                                                | Fro                                                                                                    | m Date 0   | 3/25/2015                      |                               |                                   |                   |
| Step 11: Click Submit                                                          |                                                                                                    | To Date 0  | 3/31/2015                      |                               |                                   |                   |
|                                                                                |                                                                                                    |            |                                |                               |                                   |                   |
|                                                                                | Transactions                                                                                                    |            |                                |                               |                                   |                   |
|                                                                                | Manage Approve Rep                                                                                                    | orted Time | 9                              |                               |                                   |                   |
|                                                                                | Manage Reported Tir                                                                                                    | ne         |                                |                               |                                   |                   |
|                                                                                | Submit                                                                                                    | Previous   | Car                            | ncel                          |                                   |                   |
|                                                                                |                                                                                                    |            |                                |                               |                                   |                   |
|                                                                                |                                                                                                    |            |                                |                               |                                   |                   |
|                                                                                |                                                                                                    |            |                                |                               |                                   |                   |

| Step 12: The Create<br>Delegation Request page                                                                              | Create Delegation Request                                                                                                    |  |  |  |  |  |
|----------------------------------------------------------------------------------------------------|----------------------------------------------------------------------------------------------------|--|--|--|--|--|
| appears.                                                                                                    | Freddie Falcon                                                                                                    |  |  |  |  |  |
| OK                                                                                                    | Director                                                                                                    |  |  |  |  |  |
| Step 13: Click                                                                                                    | You have successfully submitted a delegation request. Refer to the My Proxies page to view the<br>of the request.                                                                                                    |  |  |  |  |  |
|                                                                                                    |                                                                                                    |  |  |  |  |  |
|                                                                                                    | ОК                                                                                                    |  |  |  |  |  |
|                                                                                                    |                                                                                                    |  |  |  |  |  |
| Step 14: You will be directed back to the Manage Delegation                                                                 | Manage Delegation                                                                                                    |  |  |  |  |  |
| page.                                                                                                    | Freddie Falcon                                                                                                    |  |  |  |  |  |
| You have successfully created a Delegate.                                                                                   | Some of your self-service transactions can be delegated so that others may act on your behalf to initiate<br>and/or approve transactions for you and/or your employees. In addition, others may have delegated<br>responsibility for their transactions to you. |  |  |  |  |  |
|                                                                                                    | Learn More about Delegation                                                                                                    |  |  |  |  |  |
|                                                                                                    | Select Create Delegation Request to choose transactions to delegate and proxies to act on your behalf.                                                                                                    |  |  |  |  |  |
|                                                                                                    | Create Delegation Request                                                                                                    |  |  |  |  |  |
|                                                                                                    | Select Review My Proxies to review the list of transactions that you have delegated and the proxy for each                                                                                                    |  |  |  |  |  |
|                                                                                                    | transaction.<br>Review My Proxies                                                                                                    |  |  |  |  |  |
|                                                                                                    |                                                                                                    |  |  |  |  |  |
| SECTION VII<br>MANAGER LEAVE ACCRUALS                                                                                       | Quick Links 💿 💽                                                                                                    |  |  |  |  |  |
| Managers have the capability to review their direct reports Leave                                                           | Supervisor ID Change                                                                                                    |  |  |  |  |  |
| Accrual balances.<br>• The Quick Link directs                                                                               | Terminate Employee                                                                                                    |  |  |  |  |  |
| you to balances as of the last confirmed                                                                                    | Retire Employee                                                                                                    |  |  |  |  |  |
| payroll.                                                                                                    | Manage Delegation                                                                                                    |  |  |  |  |  |
| <ul> <li>You may also view up<br/>to date leave balances<br/>for your direct reports<br/>through time and labor.</li> </ul> | Manager Leave Accruals                                                                                                    |  |  |  |  |  |
|                                                                                                    | Student E-Hire                                                                                                    |  |  |  |  |  |
|                                                                                                    |                                                                                                    |  |  |  |  |  |

| Step 1: Click Manager Leave Accruals           | Ouick LinksImage: Image: I |                           |  |  |
|------------------------------------------------|----------------------------------------------------------------------------------------------------|---------------------------|--|--|
| Step 2: Enter the Search criteria              | Manager Leave<br>Enter any information you have and click Search. Leave fields blank                                                                                                    | for a list of all values. |  |  |
| (e.g. Partridge/Last Name)                     | Find an Existing Value                                                                                                    |                           |  |  |
| Step 3: Click                                  | Search Criteria         Empl ID:       begins with •         Empl Record:       =         Name:       begins with •         Last Name:       begins with •         Case Sensitive         Search       Clear         Basic Search       @ Save Search Criteria                                                                                                    |                           |  |  |
| Step 4: Current Balances                       | Current Palance Monthly Leave Accrual Leave Accrual                                                                                                    |                           |  |  |
| Review Sick, Vacation and<br>Personal balances | Empl ID: 0009686142 Partridge,Jay Benefit Program: Monthly                                                                                                    | Benefit Rcd Nbr: 0        |  |  |
|                                                | Dian Type Accrual Date Leave Hours Balance                                                                                                    |                           |  |  |
|                                                | Sick 01/01/2015                                                                                                    | 272.160000                |  |  |
|                                                | Vacation 01/31/2015                                                                                                    | 193.260000                |  |  |
|                                                | Personal 01/01/2015                                                                                                    | 20.000000                 |  |  |
|                                                | Back to Direct Reports                                                                                                    |                           |  |  |

| Current Balance Monthly Leave Accrual Leave Accrual                                                                                                    |                  |
|----------------------------------------------------------------------------------------------------|------------------|
| Monthly Leave Accrual Find   View All First 1 of 18                                                                                                    | Last             |
| Tab                                                                                                    |                  |
| Step 6: Review Leave         Empl ID: 0009686142         Partridge, Jay         Benefit Rcd Nbr:                                                                                                    | 0                |
| Balances for the Month, Hours Benefit Program: Monthly Balances for Year: 2015                                                                                                    |                  |
| Carned, Hours Laken and                                                                                                    |                  |
| Description: Calendar Fear Balance Schedule                                                                                                    |                  |
| Instance Hrstarred Hrstarred H |                  |
|                                                                                                    |                  |
| Click to move Leave Balance Carryover Hrs YTD Hrs Earned YTD Hrs Taken YTD Hrs Adjusted                                                                                                    |                  |
| to the next Plan Type 272.160000 262.160000 10.000000 0.000 0.000                                                                                                    |                  |
| Back to Direct Reports                                                                                                    |                  |
|                                                                                                    |                  |
|                                                                                                    |                  |
|                                                                                                    |                  |
| Step 7: Click                                                                                                    |                  |
| Leave Accrual                                                                                                    |                  |
| tab                                                                                                    |                  |
|                                                                                                    | _                |
| Current Balance Monthly Leave Accrual Leave Accrual                                                                                                    | _                |
| Accrual Date, Service Hours, Leave Accrual Find   View All First @ 1 of 18                                                                                                    | 🕑 Last           |
| Hours Earned, Hours Taken                                                                                                    |                  |
| and Hours Adjusted                                                                                                    |                  |
| Benefit Program: Monthly Balances for Year: 2015                                                                                                    |                  |
| Description: Calendar Year Balance Schedule Plan Type: Sick                                                                                                    |                  |
| Click to move     Period Name     Accrual Date     Service Hours     Hrs Earned     Hrs Taken     Hrs Accrual Date                                                                                                    | iusted           |
| to the next Plan Type 01/01/2015 7856.000 10.000000 0.000                                                                                                    | 0.000            |
| Leave Delance Communication - House of Service - VTD Has Formed - VTD Has Taken - VTD Has Taken - VTD Has Taken                                                                                                    | diverse          |
| Leave Balance Carryover Hrs Hours of Service 11D Hrs Farred 11D Hrs Faken 11D Hrs A                                                                                                    | ajustea<br>0.000 |
|                                                                                                    | 0.000            |
| Back to Direct Reports                                                                                                    |                  |
|                                                                                                    |                  |
|                                                                                                    |                  |
| You will be returned to the                                                                                                    |                  |
| lizest reports leave belences                                                                                                    |                  |
| lirect reports leave balances                                                                                                    |                  |